# Comment utiliser la Voila! fonction d'export dans la section horaire

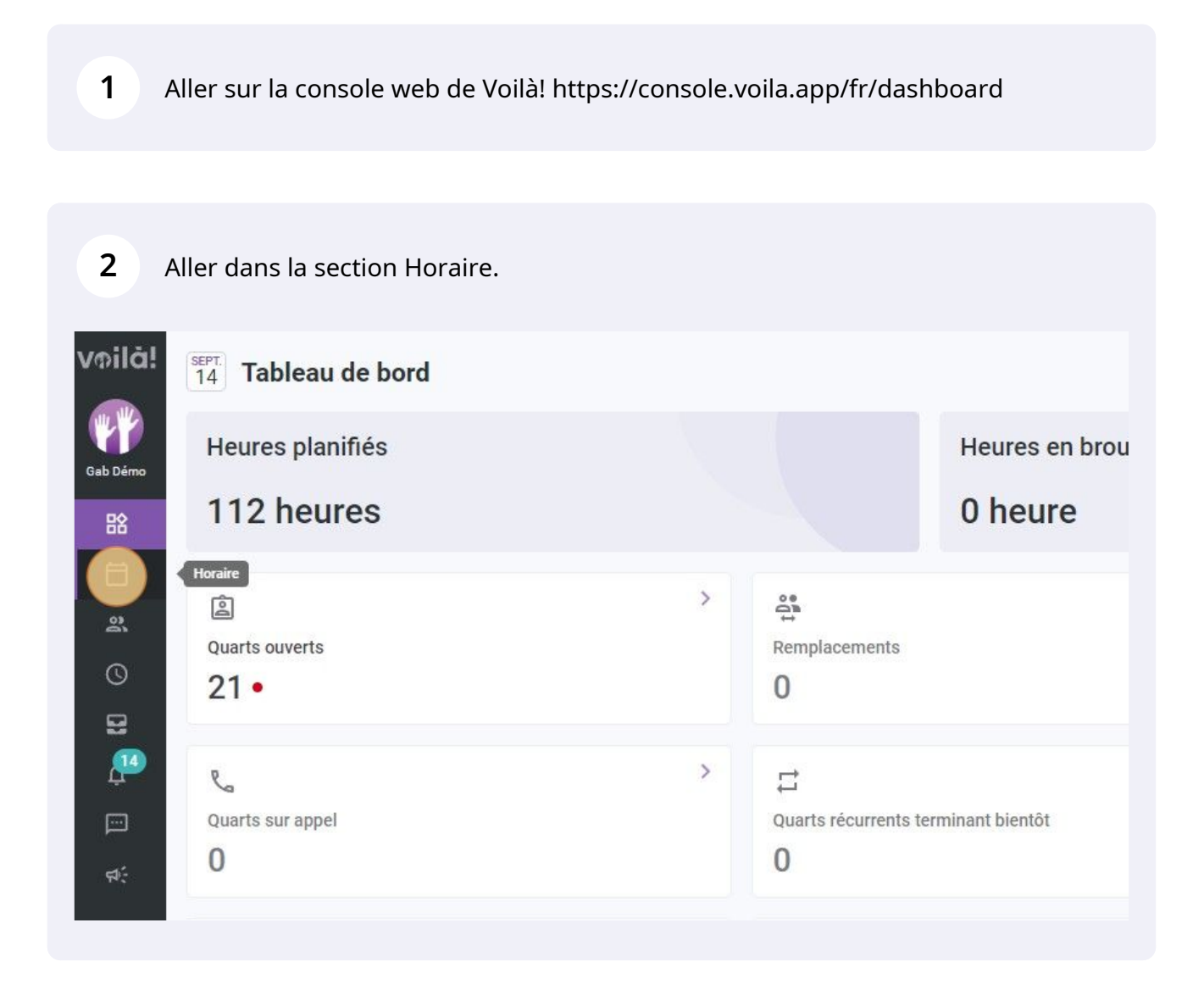

# Cliquer sur l'icône Exporter.

| 1                                             |                                            | Semaine 🗸    | Aucun groupement 🗸 🧪 | Auto-assignation +                                                             |
|-----------------------------------------------|--------------------------------------------|--------------|----------------------|--------------------------------------------------------------------------------|
| 15                                            | VEN. 16                                    | Q<br>SAM. 17 | Exporter 18          | Image: Court     Image: Court         TOTAL       Heures planifiées       Coût |
| 0m) =<br>h 0m) =<br>072<br>h 0m) =<br>h 0m) = | 8:00 - 16:00 (8h 0m)<br>Cuisinier, Resto 1 |              |                      | 106h<br>0,00 \$                                                                |

### **4** Sélectionner l'/les équipe(s) de votre choix.

| NAD 10                                       | Période                                              | VEN 35                             |
|----------------------------------------------|------------------------------------------------------|------------------------------------|
| MAR. 13                                      | Date de début<br>12/09/2022                          | VEN. 16                            |
| 8:00 - 16:00 (8h 0m) ⇔<br>Cuisinier, Resto 1 | Date de fin<br>18/09/2022                            | - 16:00 (8h 0m) =<br>nier, Resto 1 |
| <b>U</b>                                     | Paramètres                                           | _                                  |
| 0/3                                          | Équipes<br>Toutes les équipes                        | ~                                  |
|                                              | Positions Toutes les positions                       | ~                                  |
| 0/3                                          | Lieux     Tous les lieux                             | ~                                  |
|                                              | Type           Sélectionner tous les types de quarts | ~                                  |
| 0/3                                          | Type de rapport                                      |                                    |

### **5** Sélectionner la/les position(s) de votre choix.

| 00 (8h 0m) □                | 8:00 - 16:00 (8h 0m) = | 12/09/2022                                    |   | - 16:00 (8h 0 |
|-----------------------------|------------------------|-----------------------------------------------|---|---------------|
| esto 1                      | Cuisinier, Resto 1     | Date de fin                                   |   | nier, Resto 1 |
| 00 (6h 0m) P<br>sto 1 0/3   |                        | 10/09/2022                                    |   |               |
| 00 (6h 0m) 🗆                |                        | Paramètres                                    |   |               |
| :00 (6h 0m) □<br>esto 1 0/3 |                        | Équipes                                       | ~ |               |
| 00 (6h 0m) ≓<br>Resto 1     |                        | Avant S                                       | ] |               |
| :00 (6h 0m) ¤<br>Resto 1    |                        | Toutes les positions                          | ~ |               |
| :00 (6h 0m) ♯<br>esto 10/3  |                        | C Lieux<br>Tous les lieux                     | ~ |               |
| 00 (6h 0m) ¤                |                        | Type<br>Sélectionner tous les types de querte | ~ |               |
| :00 (6h 0m) =<br>sto 1 0/3  |                        | Selectionnel tous les types de quarts         |   |               |
|                             |                        | Type de rapport                               |   |               |
|                             |                        | Type de rapport                               | ~ |               |

| n) ⊐<br>0/3 | 18/09/2022                                    |   |
|-------------|-----------------------------------------------|---|
| n) #        | Paramètres                                    |   |
| )) =<br>0/3 | Équipes<br>Avant 😒                            | ~ |
|             | Positions<br>Serveur 🛞                        | ~ |
| 0/3         | Tous les lieux                                | ~ |
|             | Type<br>Sélectionner tous les types de quarts | ~ |
| 0/3         | Type de rapport                               |   |
|             | Type de rapport                               | ~ |

# Sélectionner le/les type(s) de quarts.

|            | Paramètres                            |   |
|------------|---------------------------------------|---|
| ) ≓<br>0/3 | Équipes                               | ~ |
| )=         | Avant                                 |   |
| ) =        | Positions<br>Serveur                  | ~ |
| ) □<br>0/3 | C Lieux<br>Resto 1 🐼                  | ~ |
| )#         | Type<br>Sélectionne type de querte    | ~ |
| ) □<br>0/3 | Selectionnel tous les types de quarts |   |
|            | Type de rapport                       |   |
|            | Type de rapport<br>Tous les quarts 🛞  | ~ |
|            |                                       |   |
|            | Format d'exportation                  |   |
|            | Format                                | ~ |

### 8 Sélectionner le/les type(s) de rapport que vous voulez exporter

|     | Positions V<br>Serveur (2)         |  |
|-----|------------------------------------|--|
| 0/3 | C Lieux V<br>Resto 1 O             |  |
|     | C Type<br>Quart ouvert assigné 🛞   |  |
| 0/3 |                                    |  |
|     | Type de rapport                    |  |
|     | Type de rapport                    |  |
|     | Format d'exportation               |  |
|     | Format<br>CSV ~                    |  |
|     | Options pour l'envoie par courriel |  |
|     | Courriel                           |  |

**9** Sélectionner le Format d'exportation.

| 0/3 | Type de rapport         Tous les quarts       Absentéisme (2)         Par position       Remplacements |    |
|-----|----------------------------------------------------------------------------------------------------|----|
| 0/3 | Format d'exportation                                                                                   |    |
|     | Format<br>CSV ~                                                                                        | _  |
|     | Options pour l'envoie par courriel                                                                     |    |
|     | Courriel<br>demovoila@gmail.com                                                                        |    |
|     | Envoyer ce rapport de manière récurrente par courriel                                                  |    |
| 8h  |                                                                                                    | 10 |

**10** Sélectionner le Format d'exportation et cliquer sur Télécharger ou Envoyer par courriel à l'adresse affiché plus haut.

| 00 - 22:00 (6h 0m) ⊏            | · / · · · · · · · · · · · · · · · · · ·                    |
|---------------------------------|------------------------------------------------------------|
| iniei, Resto i 0/3              | Type de rapport                                            |
| 00 - 22:00 (6h 0m) ⊄<br>Resto 1 | Tous les quarts 🛞 Absentéisme 🛞 Par employé 🛞 Par lieu 🚫 🧹 |
|                                 | Par position 🛞 Remplacements 🛞                             |
| eur, Resto 1 0/3                |                                                            |
|                                 | Format d'exportation                                       |
|                                 | Format                                                     |
|                                 | CSV                                                        |
|                                 | csv                                                        |
|                                 | тав                                                        |
|                                 | Excel                                                      |
|                                 |                                                            |
|                                 | Envoyer ce rapport de manière récurrente par courriel      |
| 8h                              |                                                            |
| Oh                              | Envoyer par courriel Télécharger                           |
|                                 |                                                            |